### Guidance for submitting an Academic Appeal

If you are a student and want to submit an Academic Appeal to UWE please first read the additional guidance on the <u>Appeals pages</u> of the UWE website.

If you decide to submit an appeal, you need to do so via this link: <u>https://forms.uwe.ac.uk/sites/appeals</u>

### Please be aware:

- It is best to have all details ready before starting the online submission.
- If you have been inactive for more than 10 minutes when completing the form you might lose your details and have to resubmit it. This is due to Browser settings.
- You may find it useful to save your appeal statement in word and have this ready to copy and paste into the form.

You will need to log into UWE with your <u>UWE login credentials</u>. A copy of the following form should open.

|                                                                                                    | Student                                                                                                    | Appeal Guida                                                                                              |
|----------------------------------------------------------------------------------------------------|----------------------------------------------------------------------------------------------------|----------------------------------------------------------------------------------------------------|
| Application for review of an<br>the University's <u>Academic Re</u><br>following basis:<br>The only ground for appeal i<br>administrative error or othe<br>conducted in accordance wit | examining board decision ('Acad<br>egulations and Procedures can be<br>s that there has been material a<br>er material irregularity such that<br>h the approved regulations for t | emic Appeal') within<br>e submitted on the<br>nd significant<br>the assessments were<br>the module/award. |
| Before you begin it is import                                                                                                    | tant to be aware of the following                                                                                                    | ;                                                                                                    |
| • You have all the necessa<br>before you start includir<br>dates, names and places<br>consider drafting your s                                                                         | ry information relevant to your<br>ng: student number, award detail<br>s. For factual details of your app<br>tatement prior to starting to fill                                   | appeal to hand with you<br>ls, module details, relev<br>eal you may want to<br>out the form itself.       |
| <ul> <li>Any relevant electronic of<br/>(Please also note that which at the time of your submitting<br/>this later after submitting</li> </ul>                                         | documentation to be emailed as<br>hilst it is preferable to have any<br>ission, you will be provided with<br>ng the form).                                                        | supporting evidence<br>supporting evidence re<br>n instructions for how t                                 |
| Please do not leave the f<br>your session may be tim                                                                                                    | orm incomplete and inactive for<br>ed out and you will have to log i                                                                                                    | longer than 15 minutes<br>n and start over again.                                                         |

If you have any technical difficulties with online submission, please contact Academic Services as soon as possible at: <a href="mailto:academicappeals@uwe.ac.uk">academicappeals@uwe.ac.uk</a> or on +44(0)117 32 83371

The form is divided into a number of pages; you will see a 'Next' button at the bottom of each page until you reach the end of the form where you will see a 'Submit' button.

Please read all the information on the first page and then click 'Next' to begin.

If you do not see any content in the form and you are working in Internet Explorer, you might need to change the settings as follows: To change settings in Internet Explorer you need to access your Menu Bar (you may need to click on Alt to show Menu Bar **or** right click in address bar and add menu bar), go to Compatibility View settings, and add this address:

https://forms.uwe.ac.uk/sites/appeals/Pages/Welcome.aspx?source=https://forms.uwe.ac.uk/sites/appeals/Pages/Thankyou.aspx

### Filling in the form

| Submission started on<br>03/02/2016                                                                                                    | Student<br>Form                                                                                                    | Appeal Guidanc                                                                                                 |
|----------------------------------------------------------------------------------------------------|----------------------------------------------------------------------------------------------------|----------------------------------------------------------------------------------------------------|
| Application for review of an examining<br>the University's <u>Academic Regulations</u><br>following basis:<br>The only ground for appeal is that ther<br>administrative error or other material<br>conducted in accordance with the appr | board decision ('Acad<br>and <u>Procedures</u> can b<br>e has been material a<br>irregularity such that<br>oved regulations for t | lemic Appeal') within<br>e submitted on the<br>nd significant<br>the assessments were not<br>the module/award. |
| Student Details                                                                                                    |                                                                                                    |                                                                                                    |
| (auto completed based on UWE login)                                                                                                    | Student Regist                                                                                                    | ration Number                                                                                                  |
| sl2-watts                                                                                                    |                                                                                                    |                                                                                                    |
| Title<br>(Mr, Mrs, Miss, Ms, Dr, etc.)                                                                                                    | Please ensure<br>entered corre<br>(The number i<br>UWE Student                                                                    | your student number is<br>ctly before proceeding.<br>s on the front of your<br>D card below your photo)        |
| Correspondence Email<br>(If non-UWE email is preferred)                                                                                                    | Postal Addres                                                                                                    | s                                                                                                    |
| Daytime Telephone Number<br>(include country code when required<br>and in all cases local area codes)                                                                                                    |                                                                                                    |                                                                                                    |
|                                                                                                    |                                                                                                    |                                                                                                    |
| Date of Birth                                                                                                    |                                                                                                    |                                                                                                    |
| Date of Birth<br>(select or type using dd/mm/yy)                                                                                                    | Faculty                                                                                                    |                                                                                                    |

Your login details are automatically completed.

You need to **enter your UWE student number correctly**. This is crucial for a correct submission and handling of your appeal, so please **ensure it is correct**.

When entering details you may need to click outside the box to enable you to move to the next page.

You must **fill in all compulsory fields.** These are highlighted in red or 'cannot be blank' if hovered over. You cannot move to the next page or submit the form until you have entered all compulsory fields. Unfortunately it is not possible to show a message of what is missing, so please check all the fields on the page if the next or submit button is 'greyed out'. Fill in your details on the page then click on 'Next'.

On the next page you need to complete your **Programme/Award** details (and current status), when you have finished click on 'next' at the bottom.

| Form<br>ing board decision ('Acad<br><u>ns and Procedures</u> can b                 | lemic Appeal') within                                                                                                    |
|-------------------------------------------------------------------------------------|----------------------------------------------------------------------------------------------------|
| ing board decision ('Acad<br><u>ns and Procedures</u> can b                         | lemic Appeal') within                                                                                                    |
| iere has been material a<br>ial irregularity such that<br>pproved regulations for f | e submitted on the<br>and significant<br>the assessments were not<br>the module/award.                                                                                                    |
|                                                                                     |                                                                                                    |
| ch you are registered)                                                              |                                                                                                    |
| d                                                                                   |                                                                                                    |
| , Achieved, Withdrawn o                                                             | or <b>Registered</b> )                                                                                                    |
| ne/award?                                                                           | Yes V                                                                                                    |
| programme, award                                                                    | ies 💌                                                                                                    |
| d lines denote invalid en                                                           | tries                                                                                                    |
|                                                                                     |                                                                                                    |
|                                                                                     | 1                                                                                                    |
|                                                                                     | proved regulations for the second second sec |

On the next page you need to complete the modules details for which you are appealing.

| Submission started on                                                                                                    | Student                                                                                                    | Appeal Guidanc                                                                         |
|----------------------------------------------------------------------------------------------------|----------------------------------------------------------------------------------------------------|----------------------------------------------------------------------------------------|
| 03/02/2016                                                                                                    | Form                                                                                                    |                                                                                        |
| the oniversity's <u>Academic Regu</u>                                                                                                    | lations and Procedures dan                                                                                                    | be submitted on the                                                                    |
| following bass:<br>The only ground for appeal is th<br>administrative error or other n<br>conducted in accordance with t                                                                              | at there has been material<br>naterial irregularity such tha<br>he approved regulations for                                                  | and significant<br>t the assessments were not<br>the module/award.                     |
| following basis:<br>The only ground for appeal is the<br>administrative error or other m<br>conducted in accordance with the<br>Modules (against which you                                            | at there has been material<br>naterial irregularity such tha<br>he approved regulations for<br>are submitting your appeal                    | and significant<br>t the assessments were not<br>the module/award.<br>)                |
| following basis:<br>The only ground for appeal is th<br>administrative error or other n<br>conducted in accordance with t<br><i>Modules</i> (against which you<br>(a maximum of 10 modules can        | at there has been material<br>naterial irregularity such that<br>he approved regulations for<br>are submitting your appeal<br>be added here) | and significant<br>t the assessments were not<br>the module/award.<br>)                |
| following bass:<br>The only ground for appeal is th<br>administrative error or other n<br>conducted in accordance with t<br>Modules (against which you<br>(a maximum of 10 modules can<br>Module Name | at there has been material<br>naterial irregularity such tha<br>he approved regulations for<br>are submitting your appeal<br>be added here)  | and significant<br>t the assessments were not<br>the module/award.<br>)<br>Module Code |

After you have completed all of the module details for which you are appealing, click on the 'next' button. The next page of the form is for your **Key Details**.

This is where you write your appeal statement and explain the key points on which you wish to base your appeal. The box will automatically expand as you enter or paste in your text.

| Submission started on                                                                                 | Student                                                                                                    | Appeal Guidance                                                                                         |
|----------------------------------------------------------------------------------------------------|----------------------------------------------------------------------------------------------------|----------------------------------------------------------------------------------------------------|
| 03/02/2016                                                                                            | Form                                                                                                    |                                                                                                    |
| the University's <u>Acade</u><br>following basis:<br>The only ground for ap<br>administrative error o | peal is that there has been ma<br>r other material irregularity suc                                                 | s can be submitted on the<br>terial and significant<br>ch that the assessments were not                 |
| conducted in accordan<br>Key Details<br>Please provide dear ar                                        | ce with the approved regulation<br>and factual details of the key poin                                              | ns for the module/award.<br>nts on which you wish to base you                                           |
| conducted in accordan<br>Key Details<br>Please provide dear ar<br>appeal. Your appeal m<br>           | ce with the approved regulation<br>nd factual details of the key poin<br>ust be summarised here even i              | ns for the module/award.<br>nts on which you wish to base you<br>if you attach other documents.         |
| conducted in accordan<br><i>Key Details</i><br>Please provide dear ar<br>appeal. Your appeal m<br>    | ce with the approved regulation<br>nd factual details of the key poin<br>ust be summarised here even in<br>Previous | ns for the module/award.<br>nts on which you wish to base you<br>if you attach other documents.<br>Next |

After you have completed the key details click on the 'next' button and the following page will appear:

| UWE Academic Appeals Form                                                                                                    |                                                                                                    |                                                                                      |                                                                   |  |
|----------------------------------------------------------------------------------------------------|----------------------------------------------------------------------------------------------------|--------------------------------------------------------------------------------------|-------------------------------------------------------------------|--|
| Submission started on 03/02/2016                                                                                                    | Student<br>Form                                                                                             |                                                                                      | <u>Appeal Guidance</u>                                            |  |
| Application for review of an examining<br>the University's <u>Academic Regulations</u><br>following basis:<br>The only ground for appeal is that ther<br>administrative error or other material<br>conducted in accordance with the appr | board decision ( <i>'/</i><br>and Procedures<br>e has been mater<br>irregularity such t<br>oved regulations | Academic App<br>an be submitt<br>ial and signific<br>that the asses<br>for the modul | eal') within<br>ed on the<br>sant<br>sments were not<br>le/award. |  |
| Additional Questions                                                                                                    |                                                                                                    |                                                                                      |                                                                   |  |
| Do you currently have a Tier 4 Visa to s                                                                                                    | study at UWE?                                                                                               |                                                                                      | ~                                                                 |  |
| Will you be e-mailing documentary evi<br>your appeal?                                                                                                    | dence to support                                                                                            |                                                                                      | V                                                                 |  |
| Will you be sending documentary evid                                                                                                    | ence by post?                                                                                               |                                                                                      | V                                                                 |  |
| Did you talk to a Student Adviser about                                                                                                    | t this appeal?                                                                                              |                                                                                      | V                                                                 |  |

(You should click reply on the confirmation email you will be sent in order to submit supporting **evidence** you wish to include as part of your appeal).

After you have answered the **additional questions**, click on the 'next' button.

The final page of the form is the **Declaration page.** Please read this, check the tick box at the bottom of the form.

## **UWE Academic Appeals Form**

Submission started on

| Application for review of<br>he University's <u>Academic</u><br>ollowing basis:<br>The only ground for appe<br>idministrative error or of<br>onducted in accordance of | an examining board decision ('Academic Appeal') within<br><u>c Regulations and Procedures</u> can be submitted on the<br>al is that there has been material and significant<br>ther material irregularity such that the assessments were not<br>with the approved regulations for the module/award. |
|----------------------------------------------------------------------------------------------------|----------------------------------------------------------------------------------------------------|
| Declaration                                                                                                    |                                                                                                    |
| .998 Data Protection Act                                                                                                    | , Consent to Process Personal Information I agree to the                                                                                                    |
| Jniversity processing my                                                                                                    | personal data as described below in accordance with the                                                                                                    |
| erms of the 1998 Data Pr                                                                                                    | rotection Act. We will hold your data securely and not make                                                                                                    |
| t available to any third p                                                                                                    | party unless permitted or required to do so by law. The                                                                                                    |
| equested information wi                                                                                                    | ill be used as follows:                                                                                                    |
| . For the sole purpose of                                                                                                    | freviewing and processing your academic appeal.                                                                                                    |
| . Will only be disclosed                                                                                                    | to designated staff and/or members of the Appeals Panel                                                                                                    |
| vho are responsible for t                                                                                                    | the consideration of requests.                                                                                                    |
| 3. The information suppli                                                                                                    | ied will be kept for a period of up to six years, after which                                                                                                    |
| late the information will                                                                                                    | be deleted/destroyed.                                                                                                    |
| I. The information will be                                                                                                    | e stored securely either within the University SharePoint or                                                                                                    |
| vithin designated areas                                                                                                    | with access privileges only given to designated staff.                                                                                                    |
| declare that the informa                                                                                                    | ation given above is true, that the supporting evidence                                                                                                    |
| attached is authentic and                                                                                                    | d that the University reserves the right to request to see a                                                                                                    |
| hysical copy of any orig                                                                                                    | inal supporting evidence and that failure to provide if                                                                                                    |
| equested may impact on                                                                                                    | the outcome of the academic appeal.                                                                                                    |
| agree to the University p                                                                                                    | processing my personal data as described above.                                                                                                    |

Student

Appeal Guidance

Once you are ready to submit the appeal click on the submit button.

| r agree to the o | niversity processing my pe | rsonal data as described above.         |
|------------------|----------------------------|-----------------------------------------|
| The University   | Data Controller is William | Marshall,                               |
| Pro-Vice Vice C  | hancellor, Commercial Dire | ector and Corporation Secretary.        |
|                  |                            |                                         |
|                  | Previous                   | Submit                                  |
|                  |                            | In due course, as the processing of you |
|                  |                            | received appeal begins you will be sent |
|                  |                            | a PDF copy of your appeal submission.   |
|                  |                            | Please retain this and note your        |
|                  |                            | reference number for use throughout th  |
|                  |                            | duration of this Academic Appeal        |
|                  |                            | process.                                |
|                  |                            |                                         |

After you have submitted the form you will see the following 'Thank you' message:

# (This might take a while since a number of checks are carried out. Please look at the browsers activity to check whether any processing is taking place. After a few seconds you will see a page with

## Thank you...

Thank You

....for using the Student Academic Appeals system.

If you have submitted a form you should shortly receive an acknowledgement email confirming the initial receipt of your appeal form (together with a PDF copy of your submission). This e-mail will also provide details of how to submit the relevant evidence to accompany your academic appeal. Please retain all e-mails and evidence sent and note your reference number (shown in the e-mail subject line) for use throughout the duration of the Academic Appeal process.

Please note if you have cancelled a submission for any reason, you need not take any further action unless you have experienced a problem which forced you to abort, in which case please either re-start the process with a new application or contact the Complaints and Appeals team to discuss your issues preferably via academicappeals@uwe.ac.uk or by telephone on 0117 3283371.

Complaints and Appeals Team Academic Services UWE

You will also receive an email confirmation (this may take several hours to come through to you) that you have submitted the form with an attached PDF file providing details of your appeal. Please note however that the PDF might not show all details if you have entered a lot of text in the Details section.

### **Submitting Evidence**

Please follow the guidance carefully in the email in order to submit your appeal evidence. An example of the email is found below:

The first part of submitting your academic appeal, reference 12345678-160203-1331APL has been successfully received via the online facility and a copy of your submission (PDF format)\* is attached for information. You are advised to retain this copy for the duration of the appeals process.

#### IMPORTANT: you must now submit your evidence

To submit your relevant evidence supporting your case:

- Click 'reply' to this email. This will produce an email that will automatically fill the address and subject fields for you
- You must keep the subject line exactly how it automatically appears. This contains your unique appeal reference number that will match your evidence to
  your online submission form
- Please attach copies of all relevant evidence to your email. You should note that if any of the evidence is 'embedded' within other e-mails, you will need to
  send this independently of the original mail in which it is attached
- There is a total size limit of 5MB for each email. If you have large documents you should resize wherever possible (further guidance is available online)
- Guidance and support can be found on the Academic Appeals webpage

If you are unable to send evidence electronically you can hand it to an Information Point clearly stating that it is for the 'Complaints and Appeals' team on the envelope or it can be posted to the address below. You must write your full name, student number and your appeal reference number as stated above.

All evidence must be received within the **10 working day deadline** for appeal submissions. Application for an Appeal Complaints and Appeals Team Academic Services Frenchay Campus Coldharbour Lane

A further e-mail from the address 'do-not-reply...... will be sent to the e-mail address identified (UWE email unless alternative Correspondence Email address indicated). This may take a number of hours to arrive.